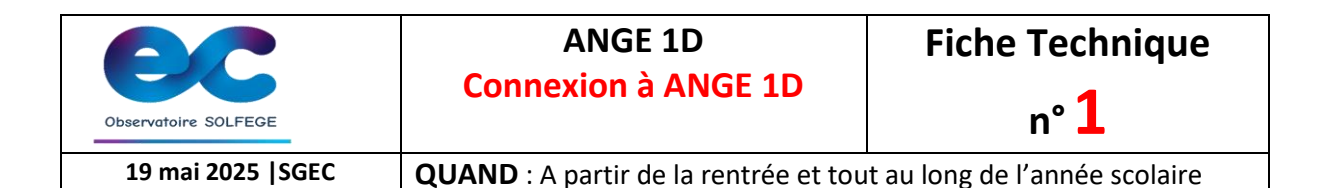

# Où vous connecter?

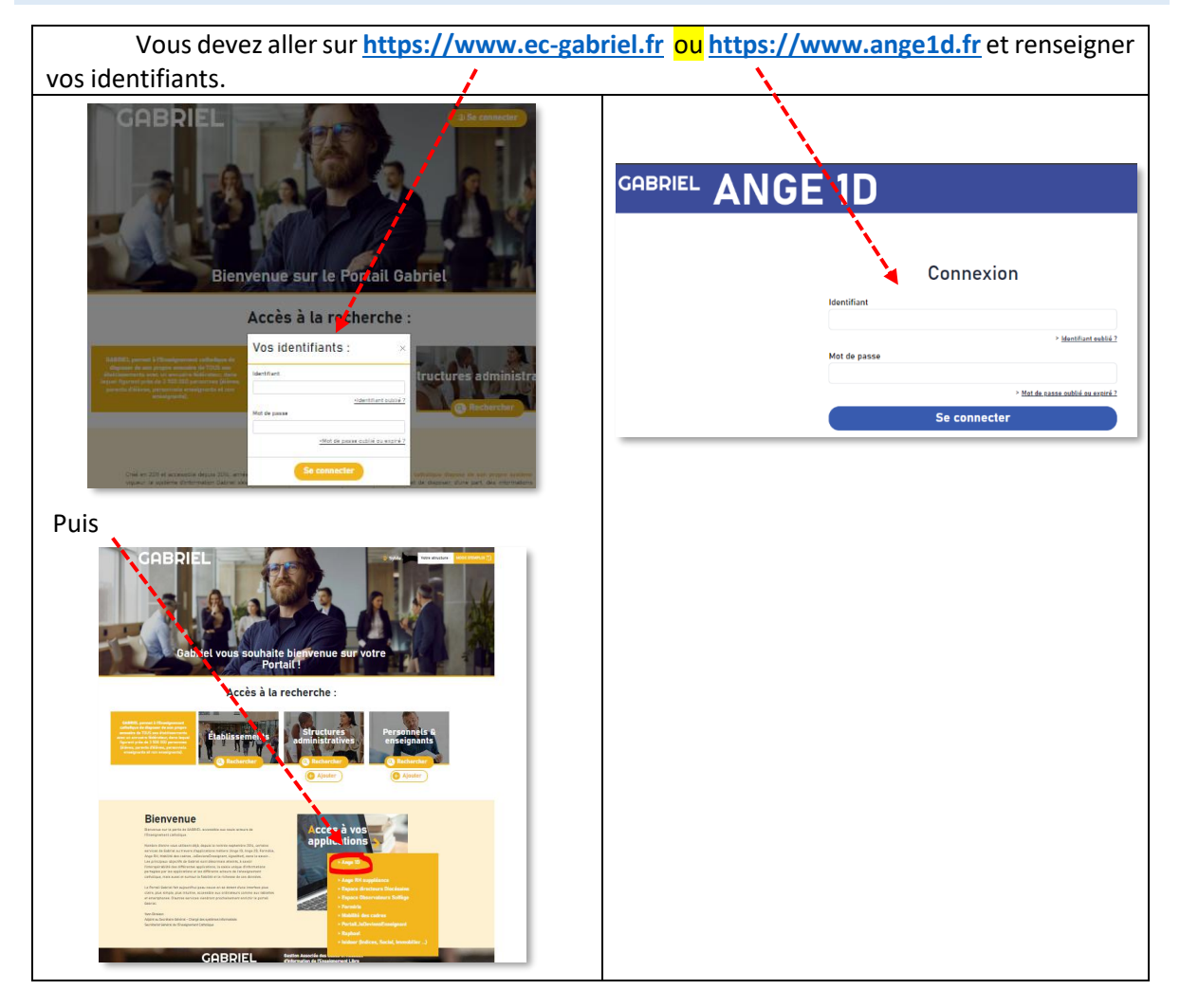

## Si vous avez perdu ou oublié vos identifiants : COMMENT LES RECUPERER ?

- 1. Cliquez sur « Identifiant oublié »
- 2. Renseignez votre mail (celui mentionné sur votre fiche enseignant dans ANGE)
- 3. C'est à cette adresse mail que sera envoyé votre identifiant
- 4. Retournez à la page d'accueil de Gabriel et cliquez sur « Mot de passe oublié »
- 5. Renseignez votre mail
- 6. C'est à cette adresse mail que vous recevrez un message comportant un lien, valable 48h, pour générer ou re-générer votre mot de passe. Si ce délai est dépassé, il faut répéter l'opération « mot de passe oublié » mentionnée en point 4. Votre mot de passe devra être composé d'au moins 8 caractères et comprendre au moins une minuscule, une majuscule, un chiffre et l'un des caractères suivants : \*#\$ \_
- 7. Connectez-vous avec ce couple identifiant (l'identifiant n'est pas le mail) et mot de passe

| Observatoire SOLFEGE | ANGE 1D<br>Connexion à ANGE 1D                                            | Fiche Technique<br>n° <mark>1</mark> |
|----------------------|---------------------------------------------------------------------------|--------------------------------------|
| 19 mai 2025  SGEC    | <b>QUAND</b> : A partir de la rentrée et tout au long de l'année scolaire |                                      |

#### Validité de votre mot de passe

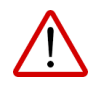

Votre mot de passe est valable 12 mois. 45 jours avant son expiration, lors de votre connexion dans ANGE 1D ou GABRIEL, une boite de dialogue vous informera de l'échéance.

| Attention                                    | ×                           |
|----------------------------------------------|-----------------------------|
| Votre mot de passe expirera dans 30 jour(s). |                             |
|                                              | Ignorer Modifier maintenant |

Si vous cliquez sur [**Ignorer**], lors de votre prochaine connexion, ce message sera à nouveau affiché. Pour le modifier, cliquez sur [**Modifier maintenant**]. Vous devrez alors renseigner votre mot de passe actuel, puis saisir le nouveau mot de passe.

Pour information, votre nouveau mot de passe devra être composé d'au moins 8 caractères et comprendre au moins une minuscule, une majuscule, un chiffre et l'un des caractères suivants :

\* # \$ - \_

Si votre mot de passe a expiré, vous devrez obligatoirement le modifier. Un message vous informe lors de votre connexion. Cliquez sur le bouton (**Créer un nouveau mot de passe**]

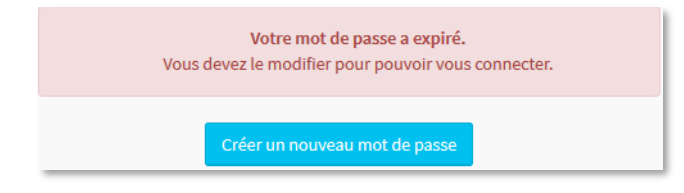

## Un formulaire s'affiche à l'écran :

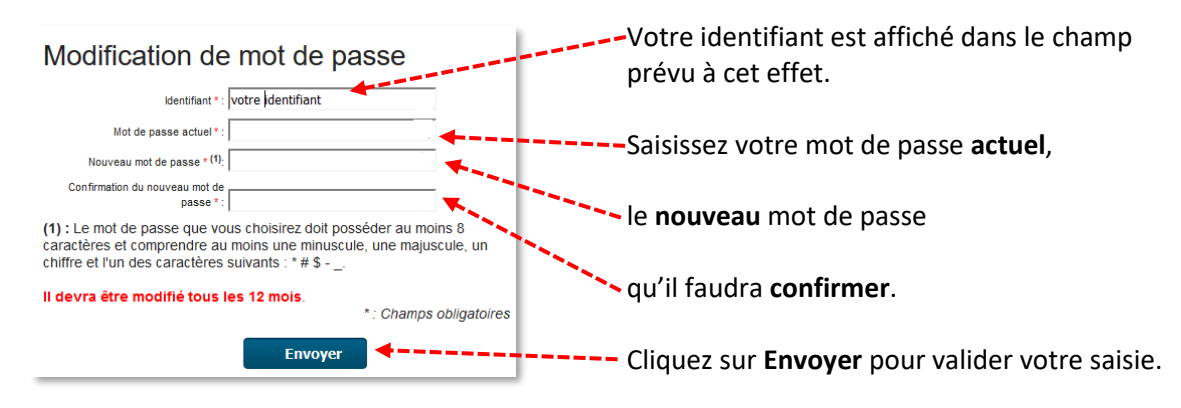

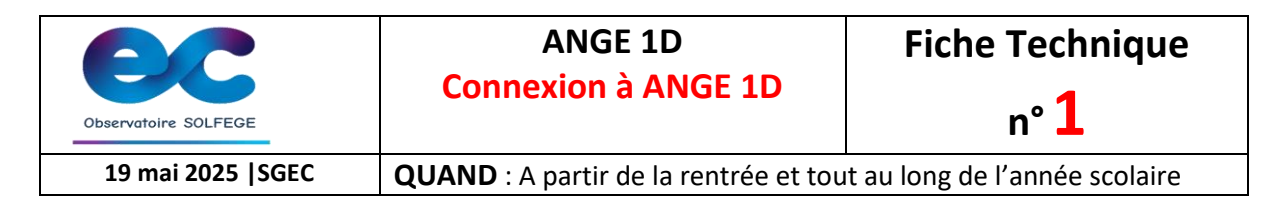

## Connexion à Ange1D

Lorsque vous êtes connecté à ANGE 1D, l'écran ci-dessous s'affiche. Si vous êtes chef d'établissement de plusieurs établissements, la liste de vos établissements apparaît.

|                                                                            | and the second second se | 2024-2025                    |  |  |
|----------------------------------------------------------------------------|----------------------------------------------------------------------------------------------------|------------------------------|--|--|
| GABRIEL ANG                                                                | E 1D                                                                                                    |                              |  |  |
| Endlissements Recherche enseignants ITEMS                                  |                                                                                                    |                              |  |  |
| Année 2024-2025<br>RECHERCHER UN ÉTABLISSEMENT<br>CHOIX D'UN ÉTABLISSEMENT |                                                                                                    |                              |  |  |
| RNE <sup>4</sup> Diocèse () Type                                           | 0 Nom                                                                                                    | Code postal Commune Chef Etb |  |  |
| BL Quimper et Léon Maternelle et Elém                                      | entaire Ecole Notre Dame                                                                                                    |                              |  |  |
| 02 Quimper et Léon Maternelle et Elém                                      | entaire Ecole Notre Dame Du Menez Hom                                                                                                    |                              |  |  |
|                                                                            |                                                                                                    | Précédente 1 Sulvante        |  |  |

Attention à être sur la bonne année scolaire.

En cas de problème, n'hésitez pas à contacter votre Observateur académique SOLFEGE par courriel ou par téléphone.